# = Spyware Blaster = ... spyware-нээс хамгаалах программ.

Last Edited 2006.07.23 Hiro

## Spyware гэж юу вэ?

Spyware нь Computer Virus (Компьютерийн вирус) шиг юм. Гэхдээ арай өөр. Компьютер чинь сүлжээтэй (Интернеттэй) бол ямар нэг программ инстол суулгаж энээс хамгаалах хэрэгтэй. SpywareBlaster бол spyware-нээс хамгаалах программ юм. Spyware халдсан бол компьютер гацах буюу Internet-ийн хурд нь маш удаан болно. Анхаараарай!

## Интернетээр инстол татаж авах

## \* http://www.javacoolsoftware.com/spywareblaster.html

(javacool компань зохиосон программ)

| SpywareBlaster – Microsoft Internet Explorer                                                                                                    |          |
|----------------------------------------------------------------------------------------------------|----------|
| ファイル(E) 編集(E) 表示(V) お気に入り(A) ツール(T) ヘルプ(H)                                                                                                    | <u></u>  |
| 🔇 戻る 🔹 💿 - 📧 😰 🐔 🔎 検索 索 お気に入り 🕢 🏟 義 📖                                                                                                    |          |
| アドレス(①) 🍘 http://www.javacoolsoftware.com/spywareblaster.html                                                                                                    | 🗸 🛃 移動   |
| Google - spywareblaster 🛛 🔽 検索 🔹 🔤 15 をブロックしました 🛛 🛃 オプション 🤌 👸 spywareblaster                                                                                                    |          |
|                                                                                                    |          |
|                                                                                                    |          |
|                                                                                                    |          |
| Javacool Software                                                                                                    |          |
| Home   Products   Downloads   Support   Contact                                                                                                    |          |
|                                                                                                    |          |
| SpywareBlaster is freeware. Please consider donating to further our cause! Click here for more information. Spyware, adware, browser hijackers, and dialers are some of the fastest-growing threats on the Internet today. By simply browsing to a web page, you could find your computer to be the brand-new host of one of these unwanted fiends! |          |
| The most important step you can take is to secure your system. And SpywareBlaster is the most powerful protection program av                                                                                                    | ailable. |
| <ul> <li>Prevent the installation of ActiveX-based spyware, adware, browser hijackers, dialers, and other potentially unwanted software</li> <li>Block spyware/tracking cookies in Internet Explorer and Mozilla/Firefox.</li> <li>Restrict the actions of potentially unwanted sites in Internet Explorer.</li> </ul>                              | e.       |
| SpywareBlaster can help keep your system spyware-free and secure, without interfering with the "good side" of the web.                                                                                                    |          |
| And unlike other programs, SpywareBlaster does not have to remain running in the background.                                                                                                    |          |
| SpywareBlaster is freeware for personal and educational use. What groups qualify for free use?                                                                                                    |          |
| > Download SpywareBlaster 3.5.1                                                                                                    |          |
| Having problems? See the Frequency Asked Questions.                                                                                                    |          |
|                                                                                                    | R        |
|                                                                                                    | ·ターネット   |
| Энд дарна.                                                                                                    |          |

Аль нэг сайт сонгоно.

| 🚰 SpywareBlaster Download – Microsoft Internet Explorer                                                                                                |             |
|----------------------------------------------------------------------------------------------------|-------------|
| ファイル(E) 編集(E) 表示(V) お気に入り(A) ツール(T) ヘルプ(H)                                                                                                    | 27          |
| 🔇 戻る 🔹 🕥 - 📧 😰 🐔 🔎 検索 🌧 お気に入り 🥝 🚳 🧸 🚉                                                                                                    |             |
| アドレス(D) 🛃 http://www.javacoolsoftware.com/sbdownload.html                                                                                              | 🗙 🛃 移動      |
|                                                                                                    | ^           |
|                                                                                                    |             |
|                                                                                                    |             |
|                                                                                                    |             |
| Javacool Software                                                                                                    |             |
|                                                                                                    |             |
| Home   Products   Downloads   Support   Contact                                                                                                    |             |
|                                                                                                    |             |
| SpywareBlaster 3.5.1 Download                                                                                                    |             |
| Choose the pearest download site                                                                                                    |             |
|                                                                                                    | 1           |
| SpywareBlaster is freeware. Please consider donating to further our cause!                                                                             |             |
|                                                                                                    |             |
| SpywareBlaster is freeware for personal and educational use. What groups qualify for free use?                                                         |             |
| Please choose one of the following download locations:                                                                                                 |             |
| Note: The download sites are currently very busy trying to process requests.<br>If you find that one of the links doesn't respond, please try another. |             |
| > Download SpywareBlaster 3.5.1 from Download.com                                                                                                    |             |
| > Download SpywareBlaster 3.5.1 from MajorGeeks (USA and other locations) > Download SpywareBlaster 3.5.1 from TechSpot                                |             |
| > Download SpywareBlaster 3.5.1 through the Coral Distribution Network                                                                                 |             |
| Having problems? See the Frequently Asked Questions,                                                                                                   |             |
| And don't forget to check out EULAlyzer for additional protection! *NEW*                                                                               | e hosted by |
| Аль нэг вэб сайтын дээр дараад татаж авна.                                                                                                    | idweb       |
| жишээ : Download.com сайтаас                                                                                                    |             |
|                                                                                                    | >           |
| <ul> <li></li></ul>                                                                                                    | <u>پ</u> ۲  |

Download.com сайт гарж ирээд татаж авна.

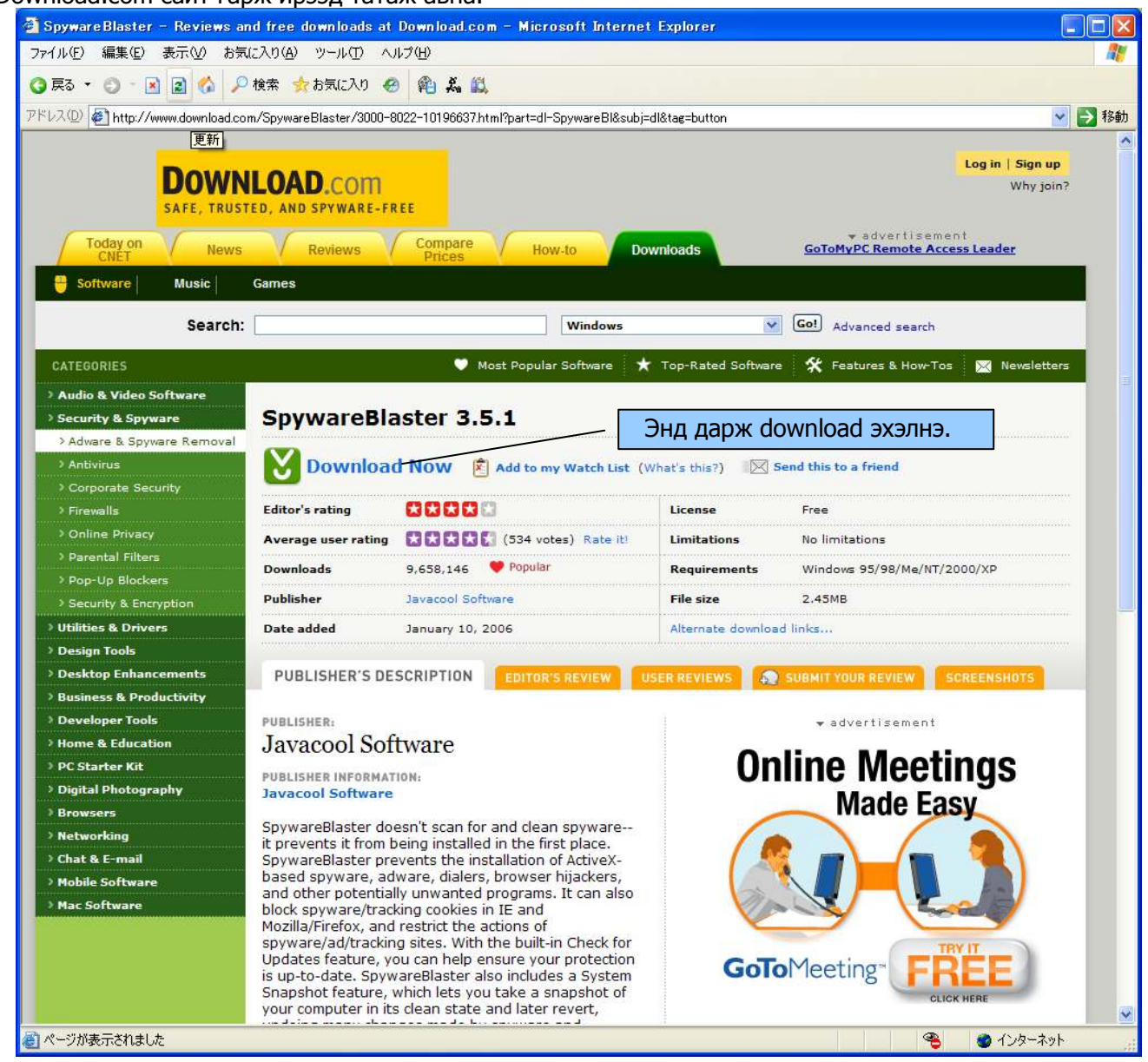

#### Татаж аваад яах вэ?

| ファイルのダウンロード - セキュリティの警告                                                                                               |       |
|----------------------------------------------------------------------------------------------------|-------|
| このファイルを実行または保存しますか?                                                                                                   |       |
| 名前: spywareblastersetup351.exe Энд дарж хадг                                                                          | ална. |
|                                                                                                    |       |
| 実行(12) 【保存(5) 【キャンセル                                                                                                  |       |
| インターネットのファイルは役に立ちますが、このファイルの種類はコンピュータに問題<br>を起こす可能性があります。発信元が信頼できない場合は、このソフトウェアを実<br>行したり保存したりしないでください。 <u>危険性の説明</u> |       |

#### Хаана хадгалах вэ?

| 名前を付けて保存          |                    |                          |     |         | ? 🔀            |
|-------------------|--------------------|--------------------------|-----|---------|----------------|
| 保存する場所 D:         | 📴 SpywareBlaste    | r                        | · 3 | 🍠 📂 🛄 • |                |
| していた<br>最近使ったファイル |                    |                          |     |         |                |
| デスクトップ            |                    |                          |     |         |                |
| עאנדא אר<br>אראנד | Ямар нэг фоллэ     | р сонгож халгална.       |     |         |                |
| <b>D</b>          |                    |                          |     |         |                |
| 71 コンピュータ         |                    |                          |     |         |                |
|                   | <u></u>            |                          |     | 2       |                |
| マイ ネットワーク         | ファイル名( <u>N</u> ): | spywareblastersetup351.e | xe  | ~       | 保存( <u>S</u> ) |
| 1                 | ファイルの種類(工):        | アプリケーション                 |     | ~       |                |

# • Инстол суулгана.

Сая татаж авсан файлыг гүйцэтгүүлнэ.

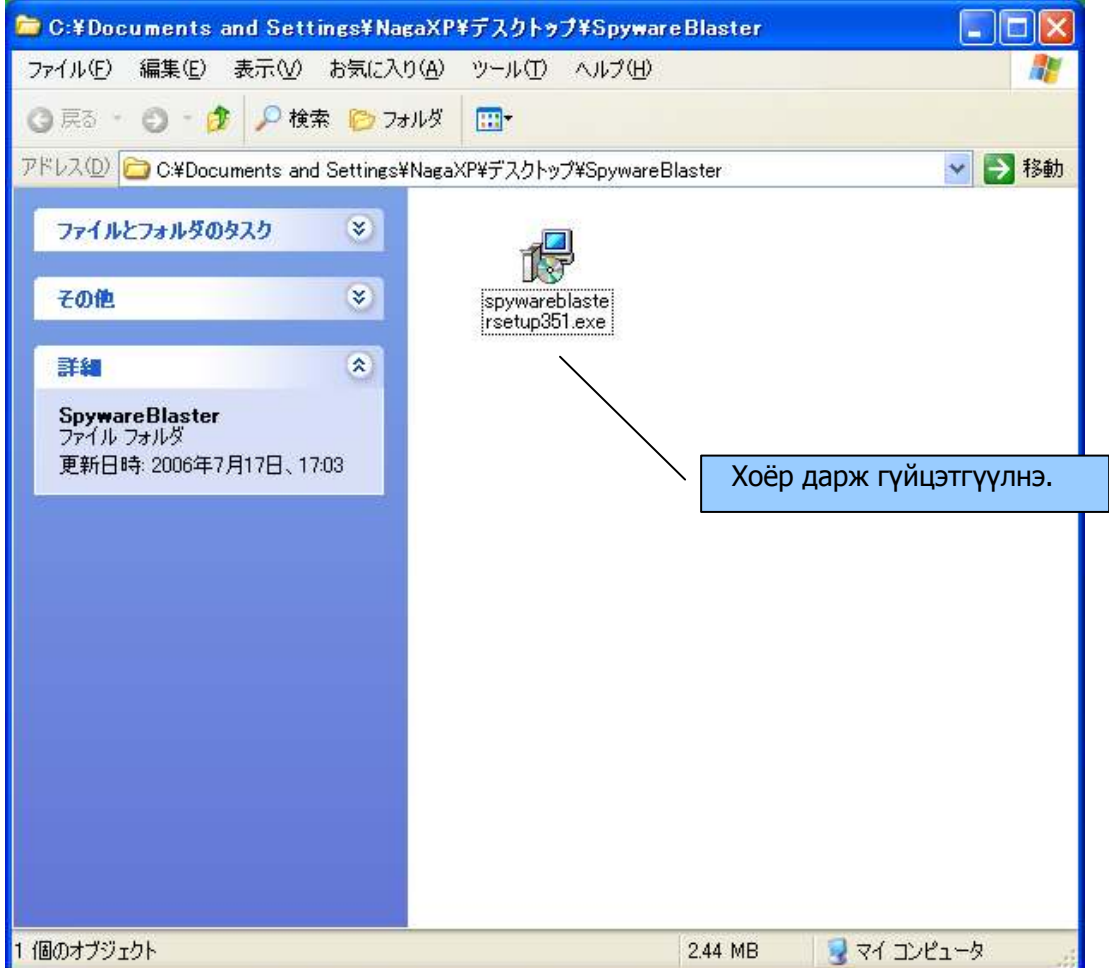

#### Тавтай морилно уу? Setup(Инстол) эхэлнэ.

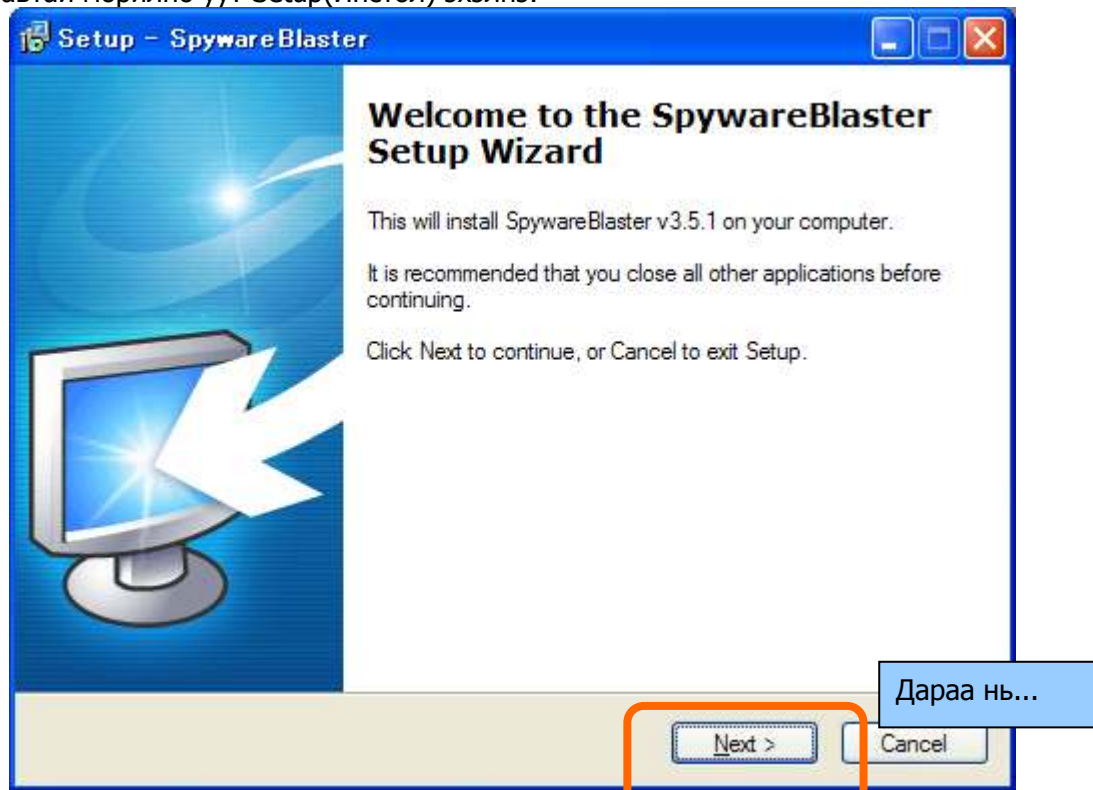

Зохиогчийн эрх зөвшөөрөл. Гэхдээ энэ бол Free Ware гэдэг үнэгүй программ.

| Please read the following Lic<br>agreement before continuing                                                                                                  | cense Agreement. You must accept the terms of this<br>with the installation.                                                                                                    |
|----------------------------------------------------------------------------------------------------|----------------------------------------------------------------------------------------------------|
| You are downloading the in<br>items noted below, the "SO<br>includes the SpywareBlaste<br>associated database. Insta<br>expressly made subject to y<br>below. | staller for SpywareBlaster(TM) (along with the other<br>FTWARE PACKAGE"). The SOFTWARE PACKAGE<br>r application, associated documentation and an<br>llation and use of the SOFTWARE PACKAGE is<br>our acceptance of the terms and conditions set forth                                                                                                    |
| SOFTWARE PACKAGE Te                                                                                                    | rms and Conditions                                                                                                    |
| Please read this document of                                                                                                    | carefut The Agreement (the Veruna Agreement (the Veruna Agreement |
| I accept the agreement                                                                                                    | энших зовшоорно.                                                                                                    |

#### Мэдээлэл.

| When you are ready to continue with Setup, click Next.                                        | ~       |
|-----------------------------------------------------------------------------------------------|---------|
| T IS RECOMMENDED THAT YOU READ THIS ENTIRE DOCUMENT.                                          | ~       |
|                                                                                               |         |
| SpywareBlaster Readme<br>v3.5.1                                                               |         |
| Make sure you check for updates after install!                                                |         |
| SpywareBlaster doesn't scan for and clean spyware - it prevents it from ever being installed. |         |
| N F i S N F                                                                                   | дараа н |

### Хаана Инстол суулгах вэ?

| 🚰 Setup – SpywareBlaster                                                                                                    |       |
|----------------------------------------------------------------------------------------------------|-------|
| Select Destination Location<br>Where should SpywareBlaster be installed?                                                                               |       |
| Setup will install SpywareBlaster into the following folder.<br>To continue, click Next, If you would like to select a different folder, click Browse. |       |
| C:¥Program Files¥SpywareBlaster                                                                                                    |       |
|                                                                                                    |       |
|                                                                                                    |       |
| At least 4.2 MB of free disk space is required. Дар                                                                                                    | аа нь |
| < <u>B</u> aci <u>N</u> ext > Cancel                                                                                                    |       |
|                                                                                                    |       |

Desktop дээр Shortcut айкон(icon) тавих уу?

| Select Additional Tasks         Which additional tasks should be performed?         Select the additional tasks you would like Setup to perform while installing SpywareBlaster, then click Next.         Shortcut Options:         ✓ Put a shortcut to SpywareBlaster on the Desktop | 🕞 Setup – SpywareBlaster                                                                                                    |          |
|----------------------------------------------------------------------------------------------------|----------------------------------------------------------------------------------------------------|----------|
| Select the additional tasks you would like Setup to perform while installing<br>SpywareBlaster, then click Next.<br>Shortcut Options:<br>Put a shortcut to SpywareBlaster on the Desktop                                                                                              | Select Additional Tasks<br>Which additional tasks should be performed?                                                                                                    |          |
|                                                                                                    | Select the additional tasks you would like Setup to perform while installing<br>SpywareBlaster, then click Next.<br>Shortcut Options:<br>Put a shortcut to SpywareBlaster on the Desktop |          |
| Дараа нь                                                                                                    |                                                                                                    | Дараа нь |
| < <u>Back</u> <u>N</u> ext > Cancel                                                                                                    | < <u>B</u> ack Next >                                                                                                    | Cancel   |

## Инстолын бэлэн болсон.

| 🖥 Setup – SpywareBlaster                                                                                                    |            |           |
|----------------------------------------------------------------------------------------------------|------------|-----------|
| Ready to Install<br>Setup is now ready to begin installing SpywareBlaster on your computer.                                                                  | Re-        |           |
| Click Install to continue with the installation, or click Back if you want to review or<br>change any settings.                                              | or         |           |
| Destination location:<br>C:¥Program Files¥Nagano¥SpywareBlaster<br>Additional tasks:<br>Shortcut Options:<br>Put a shortcut to SpywareBlaster on the Desktop |            |           |
|                                                                                                    | Дарж Инсто | л эхэлнэ. |
| < <u>B</u> acinstall                                                                                                    | Cancel     |           |

Инстол хийж байна.

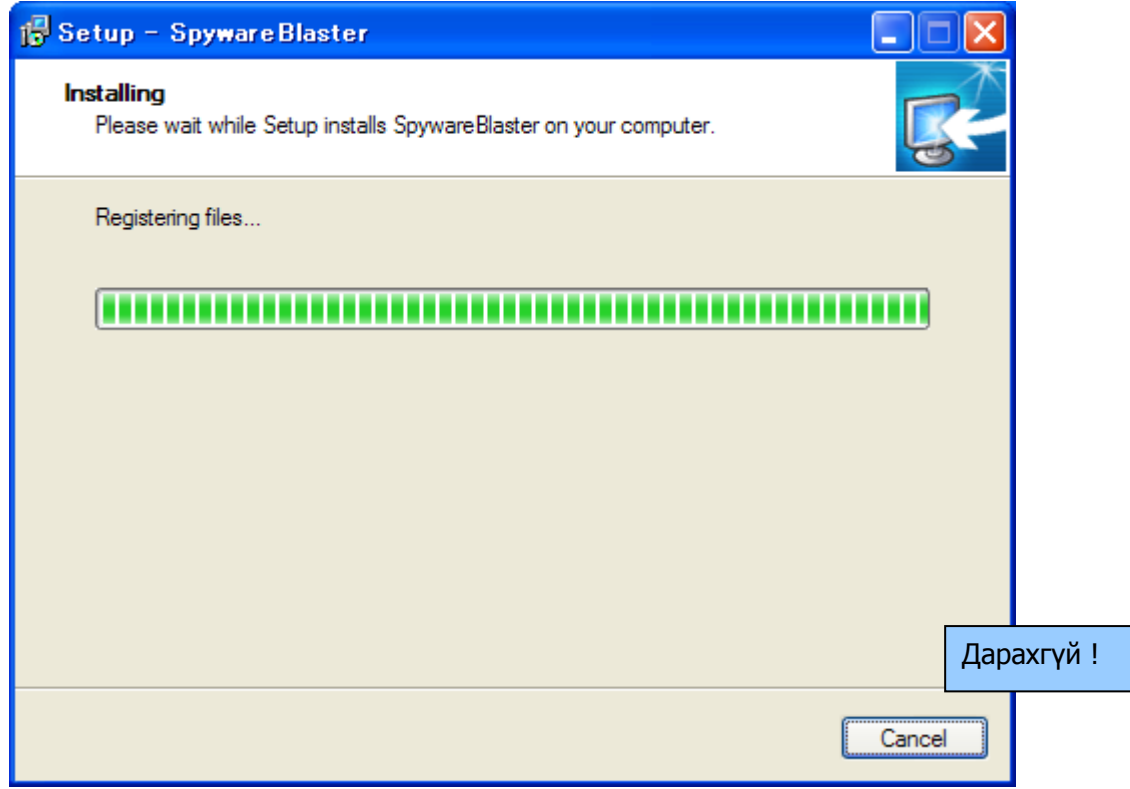

\*Cancel : хүчингүй болгох

### Spyware Blaster программ нээнэ.

| 🕞 Setup – SpywareBlas | ter                                                                                                    |
|-----------------------|----------------------------------------------------------------------------------------------------|
|                       | Completing the SpywareBlaster<br>Setup has finished installing SpywareBlaster on your computer.<br>The application may be launched by selecting the installed<br>icons.<br>Click Finish to exit Setup. |
|                       | Инстол дуусса                                                                                                    |
|                       | <u><u>F</u>inish</u>                                                                                                    |

## • Ашиглана.

Spyware Blaster ашиглаж эхэлнэ. Анх удаа ашиглахад гарж ирэх тайлбартай цонхууд.

| oywareBlaster Tutorial<br>Getting Started                                                                                                    |                                                                                                    |
|----------------------------------------------------------------------------------------------------|----------------------------------------------------------------------------------------------------|
| Enabling Protection                                                                                                    |                                                                                                    |
| Enabling SpywareBlaster's powerful pro                                                                                                    | tection is simple and easy to do.                                                                                                    |
| After completing this tutorial, just click<br>on the "Enable All Protection" link under<br>"Quick Tasks" (if you wish to enable all<br>protection). | Quick Tasks       Анхаараарай !         Quick Tasks       Чухал комманд.         Shortcuts to the most frequently used spy         Enable All Protection         Disable All Protection |
|                                                                                                    | Download Latest Protection Updates Дараа нь                                                                                                    |
|                                                                                                    | Next >                                                                                                    |

Enable All Protection : Хамгаалах хүчинтэй болгох - одоо олсон Spyware-нээс хамгаална.

### Keeping Up-to-Date

| pywareBlaster Tutorial                                                                          | 3  |
|-------------------------------------------------------------------------------------------------|----|
| Getting Started                                                                                 |    |
| Keeping Up-to-Date                                                                              |    |
| It's important that you keep your protection up-to-date, and SpywareBlaster offers two options: |    |
| AutoUpdate. Keep your protection up-to-date automatically!                                      |    |
| 2 A manual Check for Updates feature built into the program.                                    |    |
| To use the manual Check for Updates feature, click on the "Updates" tab on the left side of the |    |
| Дараа                                                                                           | нь |
| ③ □ Show me more information about AutoUpdate < Back Next >                                     |    |

Keeping Up-to-Date : Өдөр тутам Update хийж сүүлийн spayware-нээс хамгаалцгая. Энэ ТӨЛБӨР-гүй гэдэг утагтай Free-version бол Autoupdate хийхгүй тулд өөрөө Update хийх ёстой. ТӨЛБӨР-тэй юм бол AutoUpdate-тэй. Thank you for using SpywareBlaster ! : SpywareBlaster хэрэглэж байгааг баярлалаа.

| SpywareBlaster Tutorial                                                     | ×                                            |                     |
|-----------------------------------------------------------------------------|----------------------------------------------|---------------------|
| Getting Started                                                             |                                              |                     |
| Thank you for using SpywareBlaster                                          | !                                            |                     |
| We hope you like SpywareBlaster!                                            |                                              |                     |
| If you have any problems using the program, please vi                       | sit our Support Forums:                      |                     |
| Official Javacool Software Support Forums<br>http://www.wilderssecurity.com |                                              |                     |
| (The Official forums are hosted by the Wilders Security Organ               | Тайлбартай цонхууд гарах дуу<br>Одоо ашигла: | /ссана.<br>< эхэлнэ |
|                                                                             | < Back Finish                                |                     |

# SpywareBlaster Updates.

| 鸀 Spyware Blaster | *                                                      |                       |
|-------------------|--------------------------------------------------------|-----------------------|
| Spyware           | Blaster                                                |                       |
|                   | Updates Options                                        | AutoUpdate            |
| Protection        | SpywareBlaster Updates                                 |                       |
|                   | Download the latest protection updates!                |                       |
| System Snapshot   | Check for Updates Download the latest SpywareBlaster p | rotection updates.    |
|                   | Press the "Check for Updates" button b                 | elow to begin.        |
| Tools             |                                                        |                       |
| •••••             | Automatic Updating                                     | Click here to Donate! |
| Updates           |                                                        |                       |
|                   | Check for Upda                                         | ates                  |
|                   |                                                        |                       |

Хэрэв proxy-server дамжиж Internet орж байвал энэ тохиргоо хийх ёстой.

Use the proxy below(address:port)

| 🕞 Spyware Blaster |                                                                                                    |            |
|-------------------|----------------------------------------------------------------------------------------------------|------------|
| Spyware           | Blaster                                                                                                    | ?          |
|                   | Updates Options                                                                                                    | AutoUpdate |
| Protection        | Options<br>Change various SpywareBlaster options.                                                                                                    |            |
| System Snapshot   | <ul> <li>Use a direct connection to the Internet.</li> <li>Use the system connection/proxy settings.</li> <li>Use the proxy below: (address:port)</li> <li>192.168.3.1:80</li> </ul> |            |
| Tools             | Use Alternative Download Method ?                                                                                                    |            |
|                   | IP-хаяг *.*.* : Port-дугаар<br>жишээ -><br>192.168.3.1:80                                                                                                    |            |
| Updates           |                                                                                                    |            |
| Version 3.5.1     |                                                                                                    |            |

#### Use the proxy below(address:port)

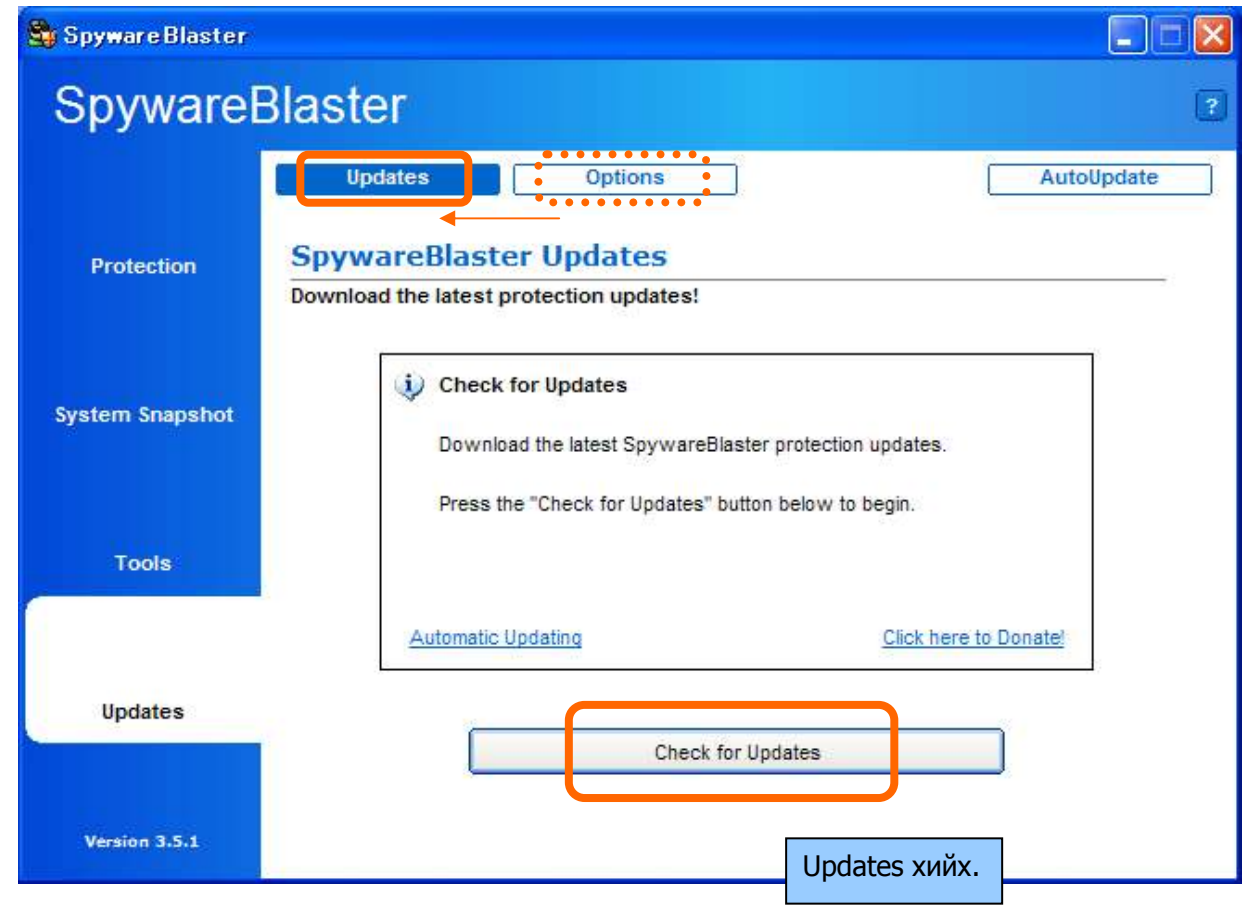

Download the latest protection updates! : Сүүлийн spyware-нээс хамгаалах дата-г татаж байна.

| 🗳 Spyware Blaster |                                                                                        | 🛛    |
|-------------------|----------------------------------------------------------------------------------------|------|
| Spyware           | Blaster                                                                                | 2    |
|                   | Updates Options AutoUpd                                                                | iate |
| Protection        | SpywareBlaster Updates Download the latest protection updates!                         |      |
| System Snapshot   | Download Status<br>Downloading Update:<br>SB1-1-6-2006.dtb from www.spywareblaster.net |      |
| Tools             | Estimated time left: 8 sec (2 KB of 13 KB copied)<br>Transfer rate: 1.4 KB/Sec         |      |
| Updates           | Check for Updates                                                                      |      |
| Version 3.5.1     |                                                                                        |      |

## Update Successful : Update Амжилттай боллоо.

| 🖏 Spyware Blaster |                                                                                                    |
|-------------------|----------------------------------------------------------------------------------------------------|
| SpywareE          | Blaster 🔹                                                                                             |
|                   | Updates Options AutoUpdate                                                                            |
| Protection        | SpywareBlaster Updates Download the latest protection updates!                                        |
| System Snapshot   | Update Successful                                                                                     |
|                   | SpywareBlaster has successfully downloaded the latest database.<br>There are now 0 unprotected items. |
| Tools             | Enable Protection for All Unprotected Items                                                           |
|                   | Click here to Donate!                                                                                 |
| Updates           | < Back                                                                                                |
| Version 3.5.1     |                                                                                                    |

Disable -> Enable : Хүчингүй юмыг хүчинтэй болгоно.

| 🕞 Spyware Blaster |                                                                                                    |
|-------------------|----------------------------------------------------------------------------------------------------|
| Spyware           | Blaster 2                                                                                                    |
|                   | Status Internet Explorer Restricted Sites Mozilla/Firefox                                                                                                    |
| Protection        | SpywareBlaster Protection                                                                                                    |
| System Snapshot   | An overview of SpywareBlaster's protection status.         Internet Explorer protection is disabled.         Restricted Sites protection is disabled.         Mozilla/Firefox protection is disabled.         SpywareBlaster database loaded: 6/29/2006 |
| Tools             | Quick Tasks                                                                                                    |
| Updates           | Shortcuts to the most frequently used SpywareBlaster functions.         Enable All Protection         Disable All Protection         Энэ дээр дарж хүчинтэй болгоно.         Download Latest Protection Updates                                         |
| Version 3.5.1     |                                                                                                    |

#### Enable : Хүчинтэй боллоо.

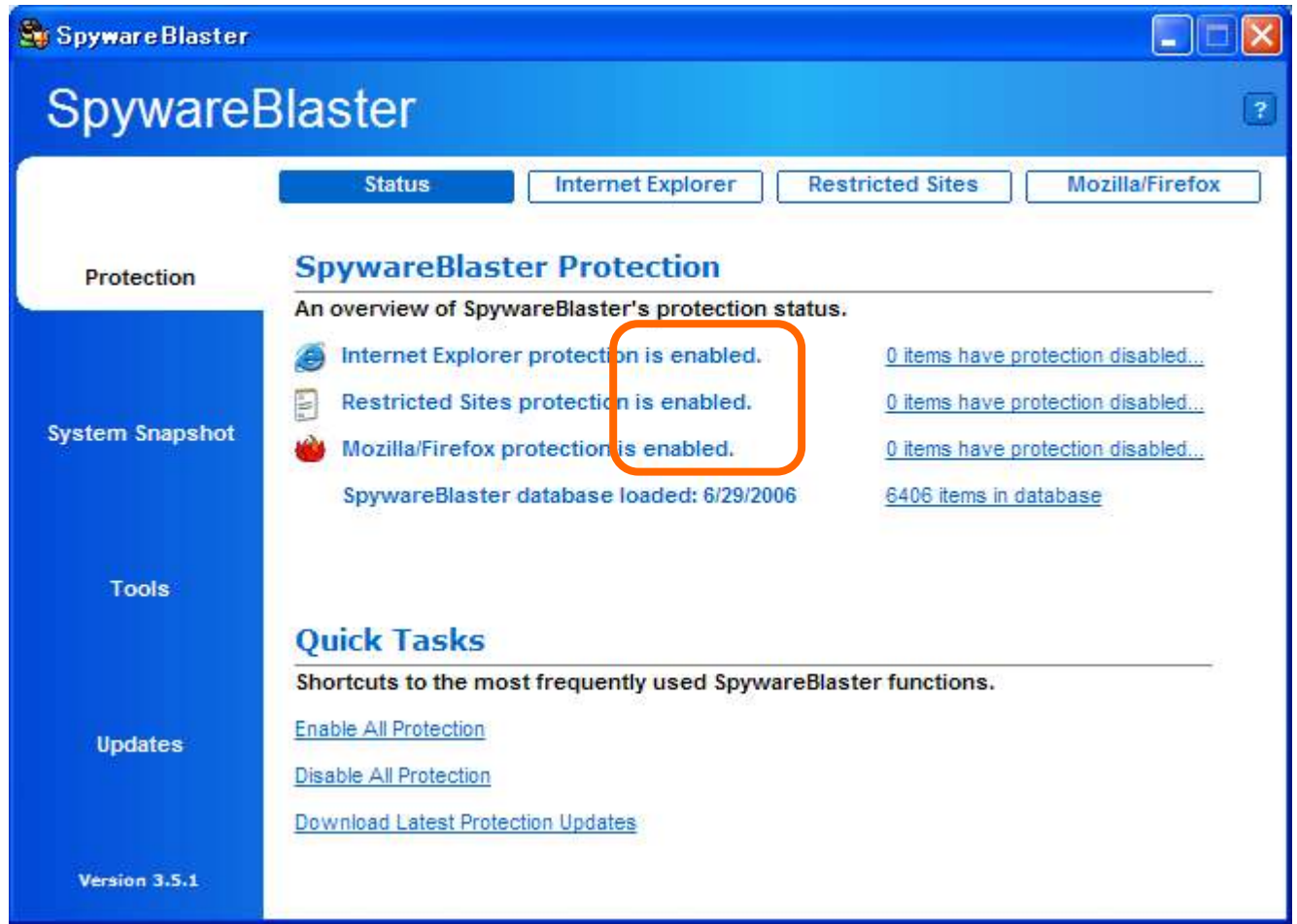

### Иймэрхүү spyware-нээс хамгаалж байна.

| Spyware Blaster                    |                                                                                                    |                                                                                                    |        |
|------------------------------------|----------------------------------------------------------------------------------------------------|----------------------------------------------------------------------------------------------------|--------|
| Spyware                            | Blaster                                                                                                    |                                                                                                    |        |
|                                    | Status Internet Explorer Restricted S                                                                                                    | ites Mozilla/Fi                                                                                       | irefox |
| Protection                         | Internet Explorer Protection                                                                                                    |                                                                                                    |        |
|                                    | Configure SpywareBlaster's Internet Explorer protection.                                                                                                    |                                                                                                    |        |
|                                    | Prevent the installation of ActiveX-based spyware / pote                                                                                                    | entially unwanted sof                                                                                 | tware. |
|                                    |                                                                                                    |                                                                                                    |        |
|                                    | Prevent ad / tracking cookies.                                                                                                    |                                                                                                    |        |
| System Snapshot                    | Prevent ad / tracking cookies.                                                                                                    |                                                                                                    |        |
| system Snapshot                    | Prevent ad / tracking cookies.                                                                                                    |                                                                                                    |        |
| ystem Snapshot                     | <ul> <li>Prevent ad / tracking cookies.</li> <li>Customize the Block List</li> <li>You can selectively disable protection for items by unchecking</li> </ul>                                                                                                    | ing them.                                                                                             |        |
| ystem Snapshot<br>Tools            | Prevent ad / tracking cookies.           Customize the Block List           You can selectively disable protection for items by unchecking           Item Name                                                                                                    | ing them.                                                                                             |        |
| ystem Snapshot<br>Tools            | <ul> <li>Prevent ad / tracking cookies.</li> <li>Customize the Block List</li> <li>You can selectively disable protection for items by unchecking</li> <li>Item Name</li> <li>SideStep - {0837121A-6472-43BD-8A40-D9221FF1C4CE}</li> </ul>                                                                                                    | ing them.<br>Type<br>ActiveX                                                                          |        |
| ystem Snapshot<br>Tools            | <ul> <li>Prevent ad / tracking cookies.</li> <li>Customize the Block List</li> <li>You can selectively disable protection for items by unchecking</li> <li>Item Name</li> <li>SideStep - {0837121A-6472-43BD-8A40-D9221FF1C4CE}</li> <li>F1.dll - {00000EF1-34E3-4633-87C6-1AA7A44296DA}</li> </ul>                                                                                                    | Type<br>ActiveX<br>ActiveX                                                                            |        |
| ystem Snapshot<br>Tools            | <ul> <li>Prevent ad / tracking cookies.</li> <li>Customize the Block List</li> <li>You can selectively disable protection for items by unchecking</li> <li>Item Name</li> <li>SideStep - {0837121A-6472-43BD-8A40-D9221FF1C4CE}</li> <li>F1.dll - {00000EF1-34E3-4633-87C6-1AA7A44296DA}</li> <li>Wonderland Dialer - {EFCF25F1-C8F9-4C53-A03D-68D5C192250</li> </ul>                                                                                                    | Ing them.<br>Type<br>ActiveX<br>ActiveX<br>D0} ActiveX                                                |        |
| ystem Snapshot<br>Tools            | <ul> <li>Prevent ad / tracking cookies.</li> <li>Customize the Block List</li> <li>You can selectively disable protection for items by unchecking</li> <li>Item Name</li> <li>SideStep - {0837121A-6472-43BD-8A40-D9221FF1C4CE}</li> <li>F1.dll - {00000EF1-34E3-4633-87C6-1AA7A44296DA}</li> <li>Wonderland Dialer - {EFCF25F1-C8F9-4C53-A03D-68D5C192250</li> <li>Gator (2) - {A9EF28A2-55D1-480B-A403-84928D59F556}</li> </ul>                                                                                                    | ing them.<br>Type<br>ActiveX<br>ActiveX<br>00} ActiveX<br>ActiveX                                     |        |
| ystem Snapshot<br>Tools<br>Updates | <ul> <li>Prevent ad / tracking cookies.</li> <li>Customize the Block List</li> <li>You can selectively disable protection for items by unchecking</li> <li>Item Name</li> <li>SideStep - {0837121A-6472-43BD-8A40-D9221FF1C4CE}</li> <li>F1.dll - {00000EF1-34E3-4633-87C6-1AA7A44296DA}</li> <li>Wonderland Dialer - {EFCF25F1-C8F9-4C53-A03D-68D5C192250</li> <li>Gator (2) - {A9EF28A2-55D1-480B-A403-84928D59F556}</li> <li>Gator (3) - {4006E7B2-0FB2-4345-B388-083B138E80AF}</li> </ul>                                                                           | ing them.<br>Type<br>ActiveX<br>ActiveX<br>00} ActiveX<br>00}<br>ActiveX<br>ActiveX<br>ActiveX        |        |
| ystem Snapshot<br>Tools<br>Updates | <ul> <li>✓ Prevent ad / tracking cookies.</li> <li>Customize the Block List</li> <li>You can selectively disable protection for items by unchecki</li> <li>Item Name</li> <li>✓ SideStep - {0837121A-6472-43BD-8A40-D9221FF1C4CE}</li> <li>✓ F1.dll - {00000EF1-34E3-4633-87C6-1AA7A44296DA}</li> <li>✓ Wonderland Dialer - {EFCF25F1-C8F9-4C53-A03D-68D5C192250</li> <li>✓ Gator (2) - {A9EF28A2-55D1-480B-A403-84928D59F556}</li> <li>✓ Gator (3) - {4006E7B2-0FB2-4345-B388-083B138E80AF}</li> <li>✓ Gator (4) - {54E7E082-1DA6-412E-96B5-C290FCEF5329}</li> </ul>   | ing them.<br>Type<br>ActiveX<br>ActiveX<br>O0}<br>ActiveX<br>ActiveX<br>ActiveX<br>ActiveX<br>ActiveX |        |
| ystem Snapshot<br>Tools<br>Updates | <ul> <li>✓ Prevent ad / tracking cookies.</li> <li>Customize the Block List</li> <li>You can selectively disable protection for items by unchecking</li> <li>Item Name</li> <li>✓ SideStep - {0837121A-6472-438D-8A40-D9221FF1C4CE}</li> <li>✓ F1.dll - {00000EF1-34E3-4633-87C6-1AA7A44296DA}</li> <li>✓ Wonderland Dialer - {EFCF25F1-C8F9-4C53-A03D-68D5C192250</li> <li>✓ Gator (2) - {A9EF28A2-55D1-480B-A403-84928D59F556}</li> <li>✓ Gator (3) - {4006E7B2-0FB2-4345-B388-083B138E80AF}</li> <li>✓ Gator (4) - {54E7E082-1DA6-412E-96B5-C290FCEF5329}</li> </ul> | ing them.<br>Type<br>ActiveX<br>ActiveX<br>ActiveX<br>ActiveX<br>ActiveX<br>ActiveX<br>ActiveX        |        |

• Хэдий хугацаанд Updates хийх ёстой вэ?. Өдөр тутам буюу Internet орход.

| 🕞 Spyware Blaster |                                                                                                    |
|-------------------|----------------------------------------------------------------------------------------------------|
| Spyware           | Blaster 🔹                                                                                             |
|                   | Updates Options AutoUpdate                                                                            |
| Protection        | Download the latest protection updates!                                                               |
| System Snapshot   | <ul> <li>Check for Updates</li> <li>Download the latest SpywareBlaster protection updates.</li> </ul> |
| Tools             | Энэ дээр дарж шалгах ёстой.                                                                           |
| Updates           | Automatic Updating Click here to Donate!                                                              |
| Version 3.5.1     |                                                                                                    |

"Chack for Updates" дээр дарж татаж авах update даrа байхыг шалгах ёстой.

Татаж авах юм байвал download эхэлнэ. Байхгүй бол "No Updates Available" гэж гарна.

| 🕞 Spyware Blaster |                                                                                | 🛛               |
|-------------------|--------------------------------------------------------------------------------|-----------------|
| Spywarel          | Blaster                                                                        | 2               |
| Protection        | Updates Options SpywareBlaster Updates Download the latest protection updates! | AutoUpdate      |
| System Snapshot   | Vou have the latest protection.                                                |                 |
| Tools             |                                                                                |                 |
|                   | Click                                                                          | here to Donate! |
| Updates           | < Back                                                                         |                 |
| Version 3.5.1     |                                                                                |                 |